**Fluency Direct – Personal Device** Interior Health Windows 11 Installation Guide

This document is a step-by-step guide for providers who are already licensed and using Fluency Direct on Interior Health hospital computers and would like to install the application on their personal Windows 11 devices.

1. Download the installer ZIP file using the following link:

## Click here to download the Installer.

 Extract and Run the install Package Download program - Fluency.Direct.Full.Install.Downloader.exe from your Downloads folder. If you are unable to launch from within the Chrome or MS Edge browser, use File Explorer to find and execute from the ZIP file in your Downloads folder. You will see this (or a similar) splash screen:

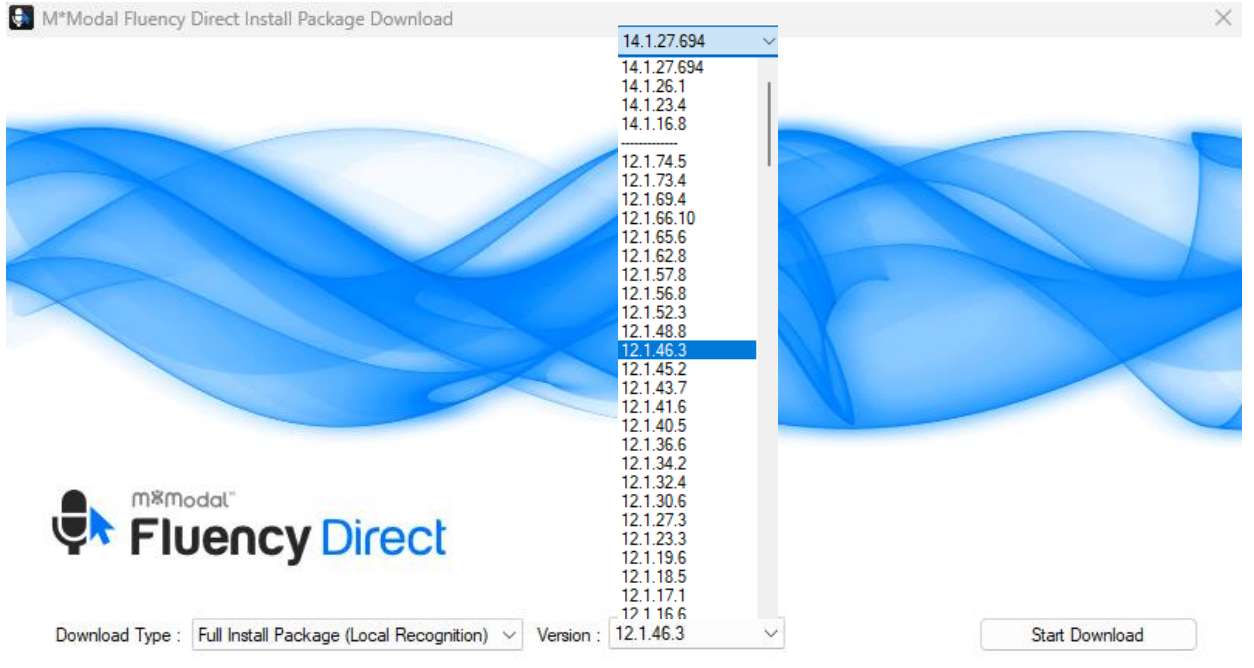

- 3. Select Type "Full Install Package (Local Recognition)" and Version 12.1.46.3. Click "Start Download" to download the full installer. This is the latest version tested on Interior Health computers.
- 4. Wait for Download to Complete The download for the installation file will begin and will take quite a bit of time, depending on your network connection (the download is over 4GB).
- 5. Click on 'Open Download Directory' when the download and directory update completes.

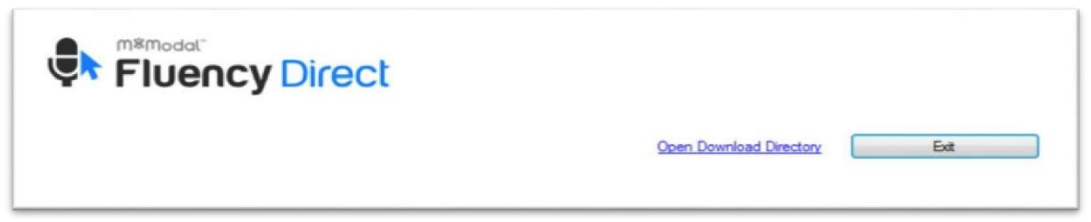

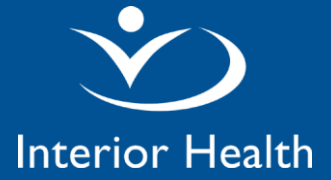

6. The Downloads folder will open. If the Download folder does not open, File Explorer -> Downloads

| Fluency.Direct.12.1.46.3 | 2025-05-02 1:34 PM | Compressed (zipp | 7,161,674 KB |
|--------------------------|--------------------|------------------|--------------|
|--------------------------|--------------------|------------------|--------------|

- 7. Extract and install the software by performing the following:
  - a. Double click the compressed file Fluency.Direct. 12.1.46.3.
  - b. Double click on the "Fluency.Direct.12.1.46.3" folder
  - c. Double click the folder "fd.client"
  - d. Double click the Configuration folder and double click on "FluencyDirect-12.1.46.3"
  - e. Follow the prompts, and the software installation will begin
- 8. Click exit to close the Fluency Direct splash page.
- 9. Launch Fluency Direct from the desktop shortcut or the M\*Modal start menu folder when complete
- 10. Setting the base end point and location for initial sign-in
  - a. Hover the mouse over the Fluency widget, hold
    Shift + click your name
  - b. Select Advanced
  - In the Base End Point field, Copy/paste in: https://fluencydirect.cds.3mhis.ca/cds
  - d. In the Location field, copy/paste in: interiorhealthauthority
  - e. Sign in with the Username and Password fields using your Fluency credentials

| Advanced Sign In                                                                           |                             | ? ×         |
|--------------------------------------------------------------------------------------------|-----------------------------|-------------|
| User<br>Username<br>Your IH Username in CAPS<br>Load settings for specific user (optional) | Password<br>Your FLUENCY pa | assword     |
| Advanced<br>Base endpoint<br>https://fluencydirect.cds.3mhis.ca/cds                        |                             |             |
| Location<br>interiorhealthauthority                                                        |                             |             |
| Proxy<br>Server                                                                            |                             | Port<br>0   |
| Username<br>Authentication scheme                                                          | Password                    | Auto detect |
| Basic (default)                                                                            | Sign In                     | Cancel      |

Version:**5** Date: **May 02,2025**